# Decreasing the Window MathPrint View

# **Objectives:**

- Using Zoom In to decrease the window
- Understand some limitations of using the zoom menu
- Decreasing the window using Window settings

### Using Zoom In to decrease the window

**Example 1:** Graph  $y = \frac{\sqrt{1-x^2}}{x}$  in the standard window, then Zoom Out centered at (0,0). Press: statplot f1 Y 1 w link Þ entry solve format f3 L6 1.1 M X.T.Ə.n 8 6 clear 2nd zoom enter v= See: format f3 L2 z 2 zoom Divide by 8 is small, so perhaps Zoom In might help. To select Zoom In, press: entry solve enter To re-draw the graphing using (0,0) as the center of the new window, just press NORMAL FLOAT AUTO REAL RADIAN MP ZOOM MEMORY 1:ZBox **28**Zoom In

3:Zoom Out 4:ZDecimal 5:ZSquare See: 6:ZStandard

### Understand some limitations of using the zoom menu

**CAUTION:** When using Zoom choices 1-4, the calculator waits the user to indicate the new center of the graph before it re-draws.

IMPORTANT: The cursor's location when you press ENTER will be the new center of the graph.

Note: To use a different center, move the cursor using

**CAUTION:** Using zoom IN or OUT is often confusing, because

- it shrinks (enlarges) both the x-axis and the y-axis by the same amount
- the amount it shrinks (enlarges) has nothing to do with the equation in the Y= menu

entry solve

then press

#### Example 1 (continued): What window did ZOOM IN give?

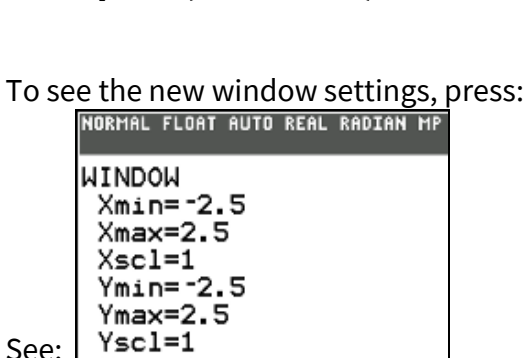

The window decreased the same in both x and y directions, from [-10,10] x [-10,10] to [-2.5,2.5] x [-2.5,2.5].

## Decreasing the window using Window settings

**PRO TIP:** The Zoom In result from Example 1 isn't good, but it shows information we can use. The graph is visible, so Xmin= -2.5 and Xmax = 2.5 might work.

On the y-axis, it appears we don't need Quadrants III and IV, but we need a smaller Ymax.

tblset f2 window

**Example 2:** Graph  $y = \frac{\sqrt{1-x^2}}{8}$  in a more appropriate window using WINDOW settings.

**IMPORTANT:** There is not one right answer! Window choice is partly personal taste.

From Example 1, the x-axis might be  $-2.5 \le x \le 2.5$ , but we need a larger Ymin and smaller Ymax. Use the value at x = 0 to adjust Ymax.

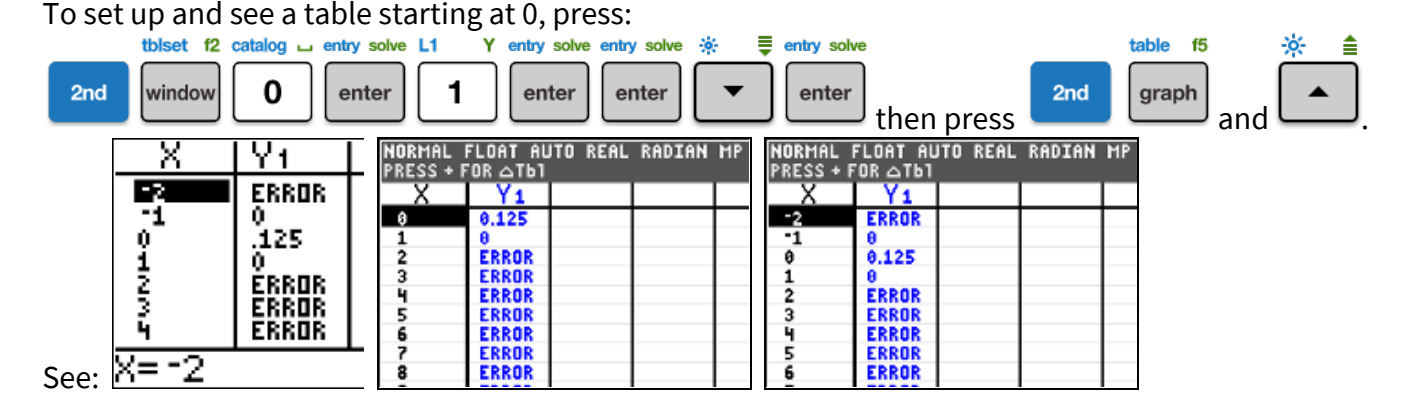

The largest y-value is 0.125, yet this function is not defined for x-values less than -2.5 or greater than 2.5!

**REMEMBER:** Xmin must be less than Xmax, and Ymin must be less than Ymax. Check the negatives!

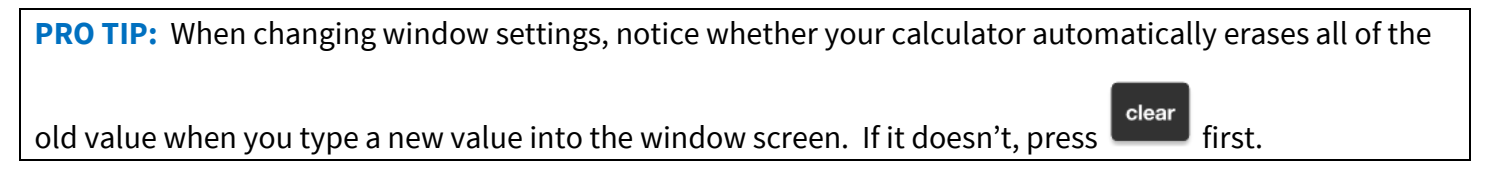

To leave Xmin, Xmax and Xscl unchanged, but set Ymin=-0.5, Ymax=0.5, Yscl=1/8, press:

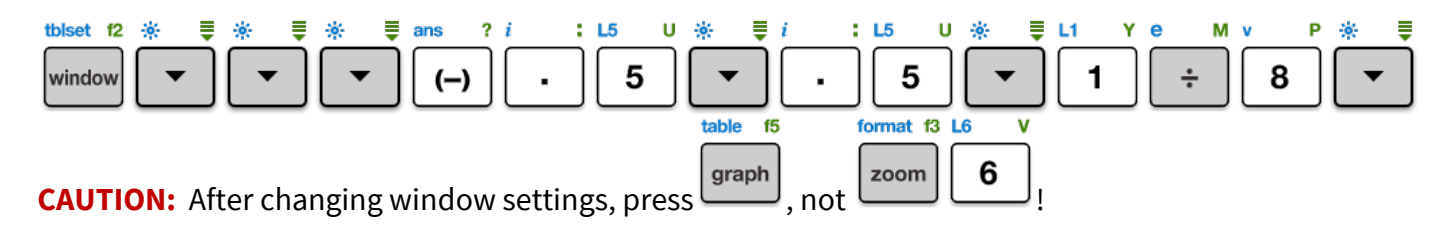

PRO TIP: The calculator divides 1/8 to get 0.125!

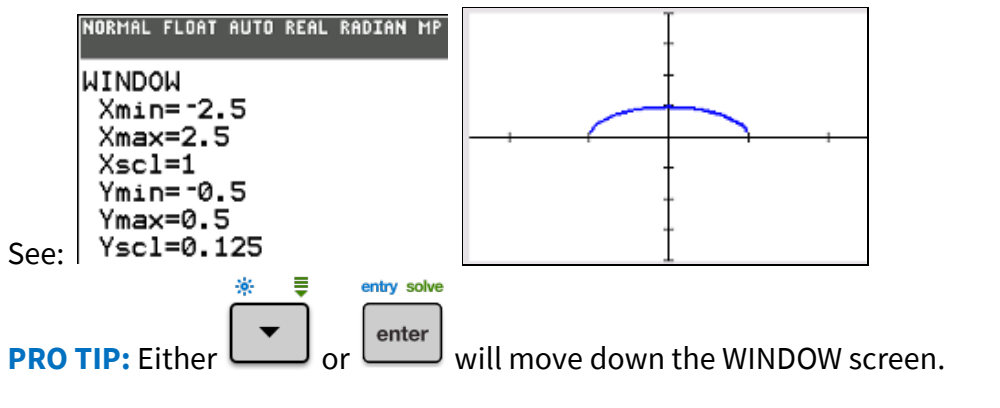

# Try It!

Graph in an appropriate window.

1) 
$$y = \sqrt{1 - x^2}$$
  
2)  $y = \frac{1}{\sqrt{1 + x^2}}$   
3)  $y = \frac{1}{5x}$ 

# **Answer Hints**

1) Using zoom IN gives distortion near the x-axis, making it look like y(1) is not defined when it is! A good

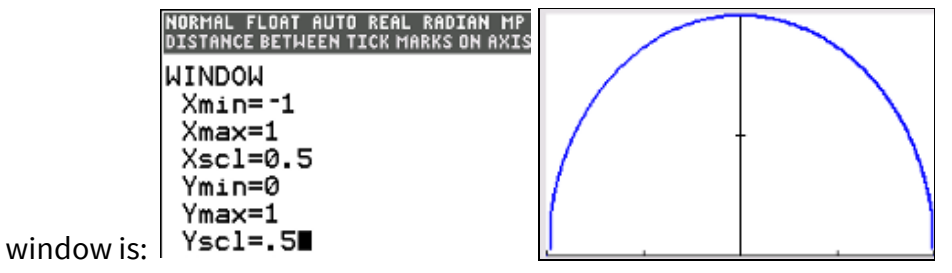

2) Using zoom IN is okay, but this graph is defined for all values of x, so it's better to shrink only the y-axis.

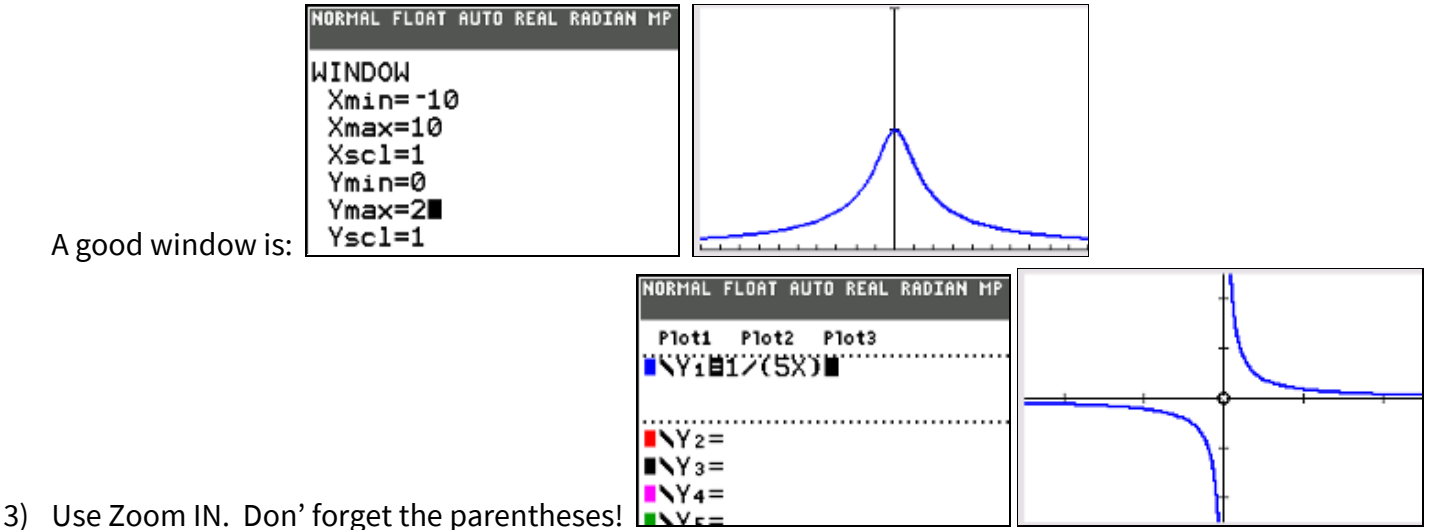